# Configurar dispositivos para enviar e visualizar syslogs de solução de problemas no FMC

| Contents                      |  |
|-------------------------------|--|
| Introdução                    |  |
| Pré-requisitos                |  |
| Requisitos                    |  |
| Componentes Utilizados        |  |
| <u>Visão geral do recurso</u> |  |
| Configurar                    |  |
| Verificar a configuração      |  |

## Introdução

Este documento descreve como configurar dispositivos gerenciados para enviar mensagens de syslog de diagnóstico ao FMC e visualizá-las no Visualizador de Eventos Unificado.

### Pré-requisitos

Requisitos

A Cisco recomenda que você tenha conhecimento destes tópicos:
Mensagens de syslog
Firepower Management Center (FMC)
Firepower Threat Defense (FTD)

#### Componentes Utilizados

As informações neste documento são baseadas nestas versões de software e hardware:

- $\cdot$  Este documento se aplica a todas as plataformas Firepower.
- · Secure Firewall Threat Defense Virtual (FTD), que executa a versão 7.6.0 do software

· Secure Firewall Management Center Virtual (FMC), que executa a versão 7.6.0 do software As informações neste documento foram criadas a partir de dispositivos em um ambiente de laboratório específico. Todos os dispositivos utilizados neste documento foram iniciados com uma configuração (padrão) inicial. Se a rede estiver ativa, certifique-se de que você entenda o impacto potencial de qualquer comando.

#### Visão geral do recurso

No Secure Firewall 7.6, um novo tipo de evento Solução de problemas é adicionado à tabela Unified Event Viewer. A configuração de registro de syslog de configurações de plataforma foi estendida e suporta o envio de mensagens de syslog de diagnóstico geradas por LINA para o FMC, em vez de apenas registros VPN. Este recurso pode ser configurado em qualquer FTD que execute uma versão de software compatível com o FMC 7.6.0. O cdFMC não é suportado porque o cdFMC não tem ferramentas de análise.

- A opção Todos os registros está limitada aos níveis de registro de emergência, alerta e crítico devido ao volume de eventos.
- Esses registros de solução de problemas mostram qualquer syslog enviado do dispositivo para o FMC (VPN ou outro).
- Os registros de solução de problemas fluem para o FMC e são visíveis no Unified Event View e em Devices > Troubleshoot > Troubleshooting Logs.

#### Configurar

Navegue até FMC Devices > Platform Settings e clique no ícone Edit no canto superior direito da política.

| cisco Devices / | ll Management Center<br>Platform Settings |                | Q Search Deploy 🕚 🖗 🕅           |                                    |                   |  |  |  |  |
|-----------------|-------------------------------------------|----------------|---------------------------------|------------------------------------|-------------------|--|--|--|--|
| Home            |                                           |                |                                 |                                    | Object Management |  |  |  |  |
|                 |                                           |                |                                 |                                    | New Policy        |  |  |  |  |
| Overview        | Platform Settings                         | Device Type    | Status                          |                                    |                   |  |  |  |  |
| III<br>Analysis | FTD1_platform_settings                    | Threat Defense | Targeting 1 de<br>Up-to-date of | evice(s)<br>n all targeted devices | <b>₽</b> ₽        |  |  |  |  |
| Policies        |                                           |                |                                 |                                    |                   |  |  |  |  |
| Devices         |                                           |                |                                 |                                    |                   |  |  |  |  |

Política de Configurações de Plataforma

Vá para Syslog > Logging Setup. Você pode ver três opções em Logging to Secure Firewall Management Center.

|             | FTD1_platform_set       | tings                                                                                 | Save Cancel            |
|-------------|-------------------------|---------------------------------------------------------------------------------------|------------------------|
| Home        | Enter Description       |                                                                                       |                        |
|             |                         |                                                                                       | Policy Assignments (1) |
| Overview    |                         | Logging Setup Logging Destinations Email Setup Event Lists Rate Limit Syslog Settings | Syslog Servers         |
| ald         | ARP Inspection          | Basic Logging Settings                                                                |                        |
| Analysis    | Banner                  | C Enable logging                                                                      |                        |
| 0           | External Authentication | Enable logging on the failover standby unit                                           |                        |
| Policies    | Fragment Settings       | Send syslogs in EMBLEM format                                                         |                        |
| -           | HTTP Access             | Memory Size of the Internal Buffer (bytes)                                            |                        |
| Devices     | ICMP Access             | 4096                                                                                  |                        |
| •<br>       | NetFlow                 | (4096-52428800)                                                                       |                        |
| Objects     | SSH Access              | Logging to Secure Firewall Management Center                                          |                        |
| 5           | SNMP                    | Off   All Logs VPN Logs                                                               |                        |
| Integration | SSL                     | Logging Level                                                                         |                        |
|             | Syslog                  | 2 - critical V                                                                        |                        |
|             | Timeouts                | FTP Server Information                                                                |                        |
|             |                         | FTP server buffer wrap                                                                |                        |

Se você selecionar All Logs, poderá selecionar qualquer um dos três níveis de log disponíveis: emergências, alertas e mensagens críticas e enviar todas as mensagens de syslog de diagnóstico para o FMC (incluindo VPN).

|                   |                                                 |                                               |                                                       |             |                 |            |                 | Policy Assignments (1) |
|-------------------|-------------------------------------------------|-----------------------------------------------|-------------------------------------------------------|-------------|-----------------|------------|-----------------|------------------------|
| Overview          |                                                 | Logging Setup                                 | Logging Destinations                                  | Email Setup | Event Lists     | Rate Limit | Syslog Settings | Syslog Servers         |
| III<br>Analysis   | ARP Inspection<br>Banner                        | Basic Logging                                 | g Settings                                            |             |                 |            |                 |                        |
| Policies          | DNS<br>External Authentication                  | Enable logging                                | a<br>g on the failover standby ur<br>in EMBLEM format | nit         |                 |            |                 |                        |
| Devices           | Fragment Settings<br>HTTP Access<br>ICMP Access | Send debug n<br>Memory Size of th             | nessages as syslogs<br>ne Internal Buffer (bytes)     |             |                 |            |                 |                        |
| ©_≡<br>Objects    | NetFlow<br>SSH Access<br>SMTP Server            | (4096-52428800)                               | ocure Firewall Manag                                  | gement Cent | er              |            |                 |                        |
| 5.<br>Integration | SNMP<br>SSL<br>Syslog                           | Off Off A<br>Logging Level                    | II Logs O VPN Logs                                    |             |                 |            |                 |                        |
|                   | Timeouts<br>Time Synchronization                | 0 - emergencies<br>1 - alerts<br>2 - critical |                                                       | Available   | Interface Group | 95 C       | Sele            | cted Interface Groups  |

Níveis de log disponíveis

Se você selecionar VPN Logs, todos os níveis de registro estarão disponíveis e um deles poderá ser selecionado.

| E1          |                         |                                                                                                    | Policy Assignments (1) |
|-------------|-------------------------|----------------------------------------------------------------------------------------------------|------------------------|
| Overview    |                         | Longing Setup Longing Destinations Email Setup Event Lists Pate Limit System Settings System Services |                        |
| did.        | ARP Inspection          | Basic Logging Settings                                                                                |                        |
| Analysis    | Banner                  | S Enable logging                                                                                      |                        |
| .0.         | DNS                     | Enable logging on the failover standby unit                                                           |                        |
| Policies    | External Authentication | Send syslogs in EMBLEM format                                                                         |                        |
|             | Fragment Settings       | Send debug messages as syslogs                                                                        |                        |
| =           | HTTP Access             | Memory Size of the Internal Buffer (bytes)                                                            |                        |
| Devices     | ICMP Access             | 4096                                                                                                  |                        |
| · .         | NetFlow                 | (4096-52428800)                                                                                       |                        |
| Objects     | SSH Access              |                                                                                                    |                        |
|             | SMTP Server             | Logging to secure Firewall Management Center                                                          |                        |
| ÷.          | SNMP                    | Off All Logs OVPN Logs                                                                                |                        |
| Integration | SSL                     | Logging Level                                                                                         |                        |
|             | Syslog                  | 3 - errors V                                                                                          |                        |
|             | Timeouts                | 0 - emergencies                                                                                       |                        |
|             | Time Synchronization    | 1 - alerts                                                                                            |                        |
|             | Time Zone               | 2 - critical Auglitable Interface Country C Selected Interface Country                                |                        |
|             | UCAPL/CC Compliance     | 3 - errors Q Search                                                                                   |                        |
|             | Performance Profile     | 4 - warnings                                                                                          |                        |
|             |                         | 5 - notifications                                                                                     |                        |
|             |                         | 6 - informational                                                                                     |                        |
|             |                         | 7 - debugging Add                                                                                     |                        |
|             |                         | ·                                                                                                    |                        |

Níveis de log disponíveis

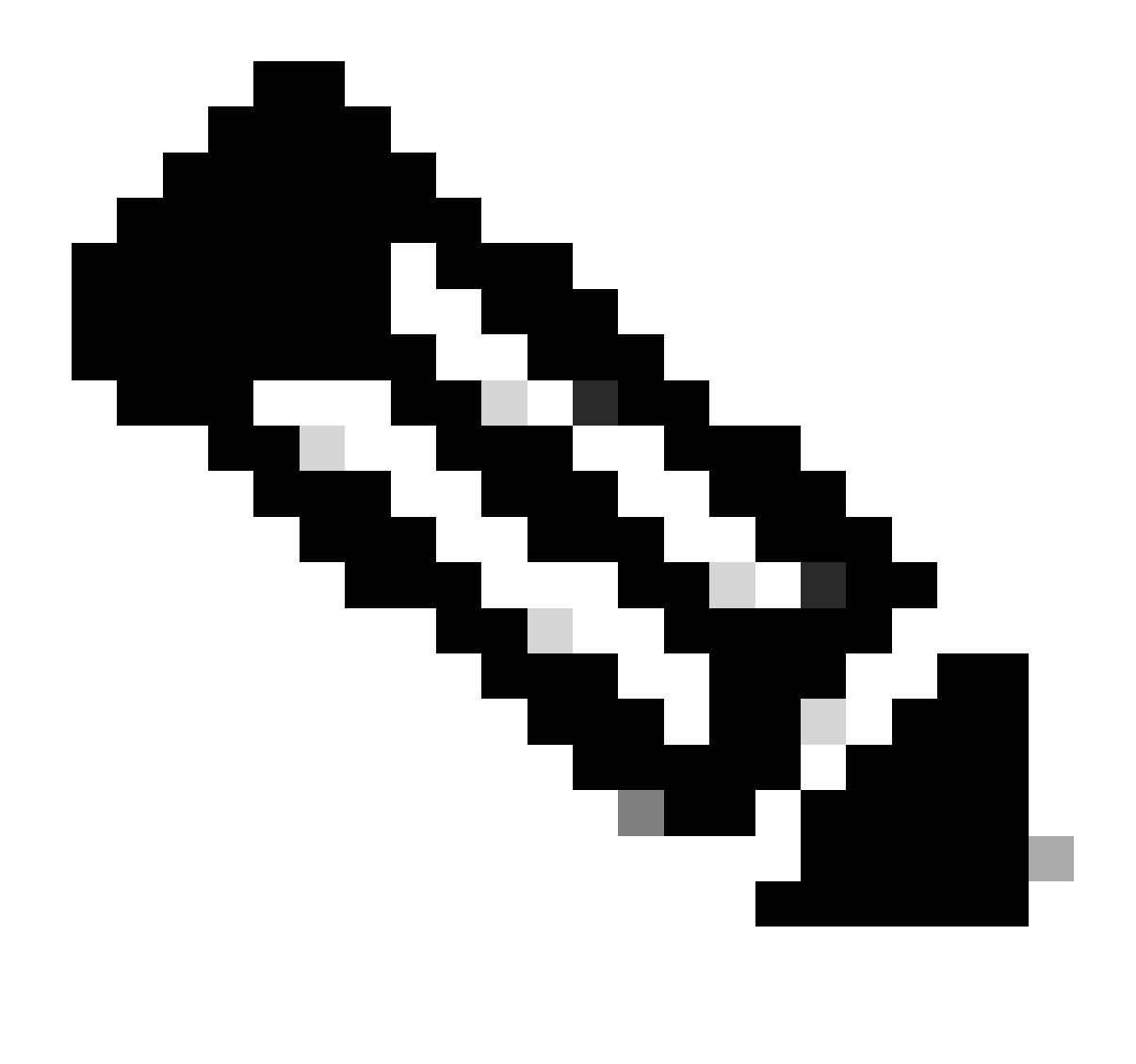

Note: Quando você configura um dispositivo com VPN de acesso remoto ou de site a site, ele permite automaticamente o envio de syslogs de VPN para o centro de gerenciamento por padrão. Você pode alterá-lo para All Logs (Todos os registros) para enviar todos os syslogs além dos registros VPN ao FMC.

Esses registros podem ser acessados em Devices > Troubleshoot > Troubleshooting Logs.

| ဂျာဂျာဂ<br>င၊sco | Firewall<br>Devices / Tr | Mana                | agen<br>hoot /          | nent Center<br>Troubleshooting Logs            |                   | Q Sear                                           | ch                 | Deploy                          | <b>ം</b> 🖗 ത്                     | 0                | admin ~                                      |
|------------------|--------------------------|---------------------|-------------------------|------------------------------------------------|-------------------|--------------------------------------------------|--------------------|---------------------------------|-----------------------------------|------------------|----------------------------------------------|
| Home             | e                        |                     |                         |                                                |                   |                                                  | Bookmark This Pa   | ge   Create Report   I<br>2025- | Dashboard   Vie<br>01-15 15:33:00 | w Bool<br>- 2025 | kmarks   Search<br>-01-16 16:49:00<br>Static |
| Overvi           | No S                     | Search (<br>Table V | Consti<br><b>'iew o</b> | raints (Edit Search)<br>f Troubleshooting Logs | ]                 |                                                  |                    |                                 |                                   |                  | orano                                        |
| lil<br>Analys    | sis                      |                     |                         | $\downarrow$ Time $\times$                     | Severity $\times$ | Message ×                                        | м                  | lessage Class $	imes$           | Username                          | ×                | Device $	imes$                               |
| Policie          | es                       | ÷                   |                         | 2025-01-15 19:59:43                            | Alert             | (Primary) No response from other firewall (reaso | n code = 4). ha    | a                               |                                   |                  | FTD1                                         |
| (                |                          | ÷                   |                         | 2025-01-15 19:59:27                            | Alert             | (Secondary) Disabling failover.                  | ha                 | Э                               |                                   |                  | FTD2                                         |
| Dovice           |                          | ÷                   |                         | 2025-01-15 19:59:13                            | Alert             | (Primary) No response from other firewall (reaso | n code = 3). ha    | a                               |                                   |                  | FTD1                                         |
| Device           | 25                       | ÷                   |                         | 2025-01-15 19:49:12                            | Alert             | (Primary) No response from other firewall (reaso | n code = 3). ha    | 9                               |                                   |                  | FTD1                                         |
|                  |                          | ÷                   |                         | 2025-01-15 19:43:28                            | Alert             | (Secondary) Switching to OK.                     | ha                 | а                               |                                   |                  | FTD2                                         |
| Objec            | ts                       | ÷                   |                         | 2025-01-15 19:42:58                            | Alert             | (Primary) No response from other firewall (reaso | n code = 4). ha    | а                               |                                   |                  | FTD1                                         |
| <b>5</b> -       |                          | ÷                   |                         | 2025-01-15 19:42:54                            | Alert             | (Secondary) No response from other firewall (rea | ason code = 4). ha | а                               |                                   |                  | FTD2                                         |
| Integrat         | tion                     | ÷                   |                         | 2025-01-15 19:42:25                            | Alert             | (Primary) No response from other firewall (reaso | n code = 4). ha    | а                               |                                   |                  | FTD1                                         |
|                  |                          | ÷                   |                         | 2025-01-15 19:41:52                            | Alert             | (Secondary) Switching to ACTIVE - HELLO not he   | eard from peer. ha | a                               |                                   |                  | FTD2                                         |
|                  |                          | ÷                   |                         | 2025-01-15 19:41:52                            | Alert             | (Secondary) No response from other firewall (rea | ason code = 4). ha | a                               |                                   |                  | FTD2                                         |
|                  |                          | ÷                   |                         | 2025-01-15 19:41:51                            | Alert             | (Secondary) Switching to OK.                     | ha                 | a                               |                                   |                  | FTD2                                         |
|                  |                          | ÷                   |                         | 2025-01-15 19:41:50                            | Alert             | (Secondary) Switching to OK.                     | ha                 | а                               |                                   |                  | FTD2                                         |

Visão em Tabela dos Logs de Troubleshooting

Uma nova guia de exibição Solução de problemas agora está disponível na página Unified Event Viewer. Para exibir esses eventos, navegue até Análise > Eventos unificados > Solução de problemas.

| cisco Analys | vall Management Cente<br>is / Unified Events | r                            |        | Q Search |                | Deploy 🕐 🧐                                 | ፟፼ () admin ∽                                                 |
|--------------|----------------------------------------------|------------------------------|--------|----------|----------------|--------------------------------------------|---------------------------------------------------------------|
| Home         | Events                                       | g                            |        |          |                |                                            |                                                               |
| Overview     | Q Search                                     | ₩0 🗄 14 events               |        |          |                | 2025-01-16 15:33:44<br>2025-01-16 16:49:44 | ☆     ⊗     Refresh       IST<br>IST     1h 16m     ● Go Live |
| dil          | Time                                         | Event Type                   | Action | Reason   | Source IP      | Destination IP                             | Source Po<br>ICMP Type                                        |
| Analysis     | > 2025-01-16 16:49:27                        | S Connection                 | Block  |          | 198.51.100.178 | 192.0.2.171                                | 2906 / tcp                                                    |
| 0            | > 2025-01-16 16:48:37                        | $\Leftrightarrow$ Connection | Block  |          | 198.51.100.134 | 192.0.2.171                                | 9025 / tcp                                                    |
| Policies     | > 2025-01-16 16:47:17                        | S Connection                 | Allow  |          | 203.0.113.234  | 192.0.2.51                                 | 8902 / tcp                                                    |
| _            | > 2025-01-16 16:46:17                        | S Connection                 | Allow  |          | 203.0.113.149  | 198.51.100.27                              | 6789 / tcp                                                    |
| Devices      | > 2025-01-16 16:43:58                        | S Connection                 | Block  |          | 192.0.2.214    | 203.0.113.139                              | 8080 / tcp                                                    |
| 501003       | > 2025-01-16 16:43:25                        | S Connection                 | Block  |          | 192.0.2.214    | 198.51.100.71                              | 8080 / tcp                                                    |
| <b>*</b> =   | > 2025-01-16 16:40:48                        | S Connection                 | Allow  |          | 198.51.100.111 | 203.0.113.66                               | 8 (Echo Re                                                    |
| Objects      | > 2025-01-16 16:39:32                        | $\Leftrightarrow$ Connection | Allow  |          | 198.51.100.145 | 203.0.113.186                              | 8 (Echo Re                                                    |
|              | > 2025-01-16 16:37:38                        | S Connection                 | Block  |          | 198.51.100.39  | 192.0.2.176                                | 7413 / tcp                                                    |
| Integration  | > 2025-01-16 16:36:28                        | S Connection                 | Block  |          | 203.0.113.75   | 198.51.100.112                             | 8421 / tcp                                                    |
| 5            | > 2025-01-16 16:35:22                        | S Connection                 | Allow  |          | 203.0.113.153  | 192.0.2.132                                | 9876 / tcp                                                    |
|              | > 2025-01-16 16:33:10                        | S Connection                 | Block  |          | 198.51.100.49  | 192.0.2.63                                 | 3692 / tcp                                                    |
|              | > 2025-01-16 16:32:10                        | S Connection                 | Allow  |          | 198.51.100.95  | 203.0.113.99                               | 8 (Echo Re                                                    |
|              | > 2025-01-16 16:31:15                        | S Connection                 | Allow  |          | 192.0.2.25     | 203.0.113.249                              | 1234 / tcp                                                    |

Exibição de Solução de Problemas

Um novo tipo de evento estará visível na tabela quando você alternar para esta guia. Ele não pode ser adicionado ou removido da exibição como os outros tipos, pois é central para a exibição Solução de problemas.

| .ı ı.ı ı.<br>cısco | Firewa<br>Analysis / | ll Ma<br>Unifie | nagement Center        | ſ                 |           | Q Search |        | Deploy  | <b>⊙∘</b> ₽ <                            | ୭ ଡ∣         | admin 🗸 |
|--------------------|----------------------|-----------------|------------------------|-------------------|-----------|----------|--------|---------|------------------------------------------|--------------|---------|
| Hom                | e                    | Eve             | nts Troubleshooting    |                   |           |          |        |         |                                          |              |         |
|                    |                      | Q (             | Event Type Troubleshoo | ting +            |           |          |        |         |                                          | 8            | Refresh |
| Overvi             | iew                  | * 399           | 5 6 0                  | 🗅 🔹 🗄 399 events  |           |          |        | 6       | 2025-01-15 15:33:4<br>2025-01-16 16:49:4 | 44 IST 1d 1h | Go Live |
| dil                |                      |                 | Time                   | Event Type        | Source IP | Device   | Domain | Messag  | je                                       | Message      | Clas: 🔳 |
| Analys             | sis                  | >               | 2025-01-15 19:59:43    | * Troubleshooting |           | FTD1     | Global | (Primar | y) No response f                         | ha           | 1       |
| 0                  |                      | >               | 2025-01-15 19:59:27    | * Troubleshooting |           | FTD2     | Global | (Second | dary) Disabling f.                       | ha           |         |
| Policie            | es                   | >               | 2025-01-15 19:59:13    | * Troubleshooting |           | FTD1     | Global | (Primar | y) No response f                         | ha           |         |
|                    |                      | >               | 2025-01-15 19:49:12    | * Troubleshooting |           | FTD1     | Global | (Primar | y) No response f                         | ha           |         |
| Device             | 0.0                  | >               | 2025-01-15 19:43:28    | * Troubleshooting |           | FTD2     | Global | (Second | dary) Switching t                        | ha           |         |
| Device             | 63                   | >               | 2025-01-15 19:42:58    | * Troubleshooting |           | FTD1     | Global | (Primar | y) No response f                         | ha           |         |
| •=                 |                      | >               | 2025-01-15 19:42:54    | * Troubleshooting |           | FTD2     | Global | (Second | dary) No respon.                         | ha           |         |
| Objec              | ts                   | >               | 2025-01-15 19:42:25    | * Troubleshooting |           | FTD1     | Global | (Primar | y) No response f                         | ha           |         |
|                    |                      | >               | 2025-01-15 19:41:52    | * Troubleshooting |           | FTD2     | Global | (Second | dary) No respon.                         | ha           |         |
| Integrat           | tion                 | >               | 2025-01-15 19:41:52    | * Troubleshooting |           | FTD2     | Global | (Second | dary) Switching t                        | ha           |         |
|                    |                      | >               | 2025-01-15 19:41:51    | * Troubleshooting |           | FTD2     | Global | (Second | dary) Switching t                        | ha           |         |
|                    |                      | >               | 2025-01-15 19:41:50    | * Troubleshooting |           | FTD2     | Global | (Second | dary) Switching t                        | ha           |         |
|                    |                      | >               | 2025-01-15 19:41:50    | * Troubleshooting |           | FTD1     | Global | (Primar | y) No response f                         | ha           |         |
|                    |                      | >               | 2025-01-15 19:41:49    | * Troubleshooting |           | FTD2     | Global | (Second | dary) Switching t                        | ha           |         |
|                    |                      | >               | 2025-01-15 19:41:48    | * Troubleshooting |           | FTD2     | Global | (Second | tarv) Switching t                        | ha           |         |

Troubleshooting de Tipo de Evento

Outros tipos de evento ainda podem ser adicionados e removidos desta exibição de Solução de problemas. Isso permite que você visualize logs de diagnóstico juntamente com outros dados de evento.

| cisco Analy | wall Ma<br>sis / Unifi | anagement Cente<br>Ied Events | r                    |                      | Q Sea  | rch    | Deploy 🔿 🍳               | 🖗 🕲                                      | admin 🗸   |
|-------------|------------------------|-------------------------------|----------------------|----------------------|--------|--------|--------------------------|------------------------------------------|-----------|
| Home        | Eve                    | ents Troubleshooting          | 9                    |                      |        |        |                          |                                          |           |
|             | Q                      | × Event Type Troubles         | hooting Connection X | Intrusion $\times$ + |        |        |                          | 8                                        | Refresh   |
| Overview    | * 39                   | 19 5, 14 🔞 🔍 0                | 🗅 🗯 🗄 413 event      | S                    |        |        | 2025-01-15<br>2025-01-16 | 15:33:44 IST 1d 1h<br>16:49:44 IST 1d 1h | • Go Live |
| dif         |                        | Time                          | Event Type           | Source IP            | Device | Domain | Message                  | Message                                  | Clas: 📶   |
| Analysis    | >                      | 2025-01-16 16:40:48           | S Connection         | 198.51.100.111       | FTD1   | Global |                          |                                          |           |
| 0           | >                      | 2025-01-16 16:39:32           | S Connection         | 198.51.100.145       | FTD1   | Global |                          |                                          | 1         |
| Policies    | >                      | 2025-01-16 16:37:38           | S Connection         | 198.51.100.39        | FTD1   | Global |                          |                                          | 1         |
|             | >                      | 2025-01-16 16:36:28           | S Connection         | 203.0.113.75         | FTD1   | Global |                          |                                          | 1         |
| Devices     | >                      | 2025-01-16 16:35:22           | S Connection         | 203.0.113.153        | FTD1   | Global |                          |                                          | 1         |
|             | >                      | 2025-01-16 16:33:10           | S Connection         | 198.51.100.49        | FTD1   | Global |                          |                                          | 1         |
| <b>*</b> =  | >                      | 2025-01-16 16:32:10           | S Connection         | 198.51.100.95        | FTD1   | Global |                          |                                          | 1         |
| Objects     | >                      | 2025-01-16 16:31:15           | S Connection         | 192.0.2.25           | FTD1   | Global |                          |                                          | -         |
| A.          | >                      | 2025-01-15 19:59:43           | * Troubleshooting    |                      | FTD1   | Global | (Primary) No respo       | onse f ha                                |           |
| Integration | >                      | 2025-01-15 19:59:27           | * Troubleshooting    |                      | FTD2   | Global | (Secondary) Disat        | bling f ha                               |           |
|             | >                      | 2025-01-15 19:59:13           | * Troubleshooting    |                      | FTD1   | Global | (Primary) No respo       | onse f ha                                |           |
|             | >                      | 2025-01-15 19:49:12           | * Troubleshooting    |                      | FTD1   | Global | (Primary) No respo       | onse f ha                                |           |
|             | >                      | 2025-01-15 19:43:28           | * Troubleshooting    |                      | FTD2   | Global | (Secondary) Swite        | hing t ha                                |           |
|             | >                      | 2025-01-15 19:42:58           | * Troubleshooting    |                      | FTD1   | Global | (Primary) No respo       | onse f ha                                |           |
|             | •                      | 2026 01 16 10-42-64           | Sk Troubloobooting   |                      | CTD0   | Clobal | (Canandani) No re        | enen he                                  |           |

Outros tipos de evento

#### Verificar a configuração

Depois que a configuração é feita na GUI do FMC, ela pode ser verificada na CLI do FTD

executando os comandos show running-config logging e show logging no modo CLISH ou LINA.

| FTD1# show running-config logging                         |
|-----------------------------------------------------------|
| logging enable                                            |
| logging timestamp                                         |
| logging list MANAGER_ALL_SYSLOG_EVENT_LIST level critical |
| logging buffered errors                                   |
| LOGGING FMC MANAGER_ALL_SYSLOG_EVENT_LIST                 |
| logging device-id hostname                                |
| logging permit-hostdown                                   |
| no logging message 106015                                 |
| no logging message 313001                                 |
| no logging message 313008                                 |
| no logging message 106023                                 |
| no logging message 710003                                 |
| no logging message 302015                                 |
| no logging message 302014                                 |
| no logging message 302013                                 |
| no logging message 302018                                 |
| no logging message 302017                                 |
| no logging message 302016                                 |
| no logging message 302021                                 |
| no logging message 302020                                 |

Comando CLI de FTD

| FTD1# show logging                                                  |
|---------------------------------------------------------------------|
| Syslog logging: enabled                                             |
| Facility: 20                                                        |
| Timestamp logging: enabled                                          |
| Timezone: disabled                                                  |
| Logging Format: disabled                                            |
| Hide Username logging: enabled                                      |
| Standby logging: disabled                                           |
| Debug-trace logging: disabled                                       |
| Console logging: disabled                                           |
| Monitor logging: disabled                                           |
| Buffer logging: level errors, 45 messages logged                    |
| Trap logging: disabled                                              |
| Permit-hostdown logging: enabled                                    |
| History logging: disabled                                           |
| Device ID: hostname "FTD1"                                          |
| Mail logging: disabled                                              |
| ASDM logging: disabled                                              |
| FMC logging: list MANAGER ALL SYSLOG EVENT LIST, 45 messages logged |

#### Sobre esta tradução

A Cisco traduziu este documento com a ajuda de tecnologias de tradução automática e humana para oferecer conteúdo de suporte aos seus usuários no seu próprio idioma, independentemente da localização.

Observe que mesmo a melhor tradução automática não será tão precisa quanto as realizadas por um tradutor profissional.

A Cisco Systems, Inc. não se responsabiliza pela precisão destas traduções e recomenda que o documento original em inglês (link fornecido) seja sempre consultado.